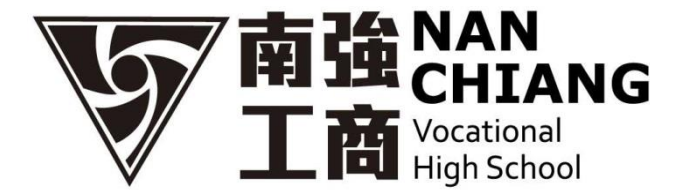

## 查詢/列印/ 繳費證明單

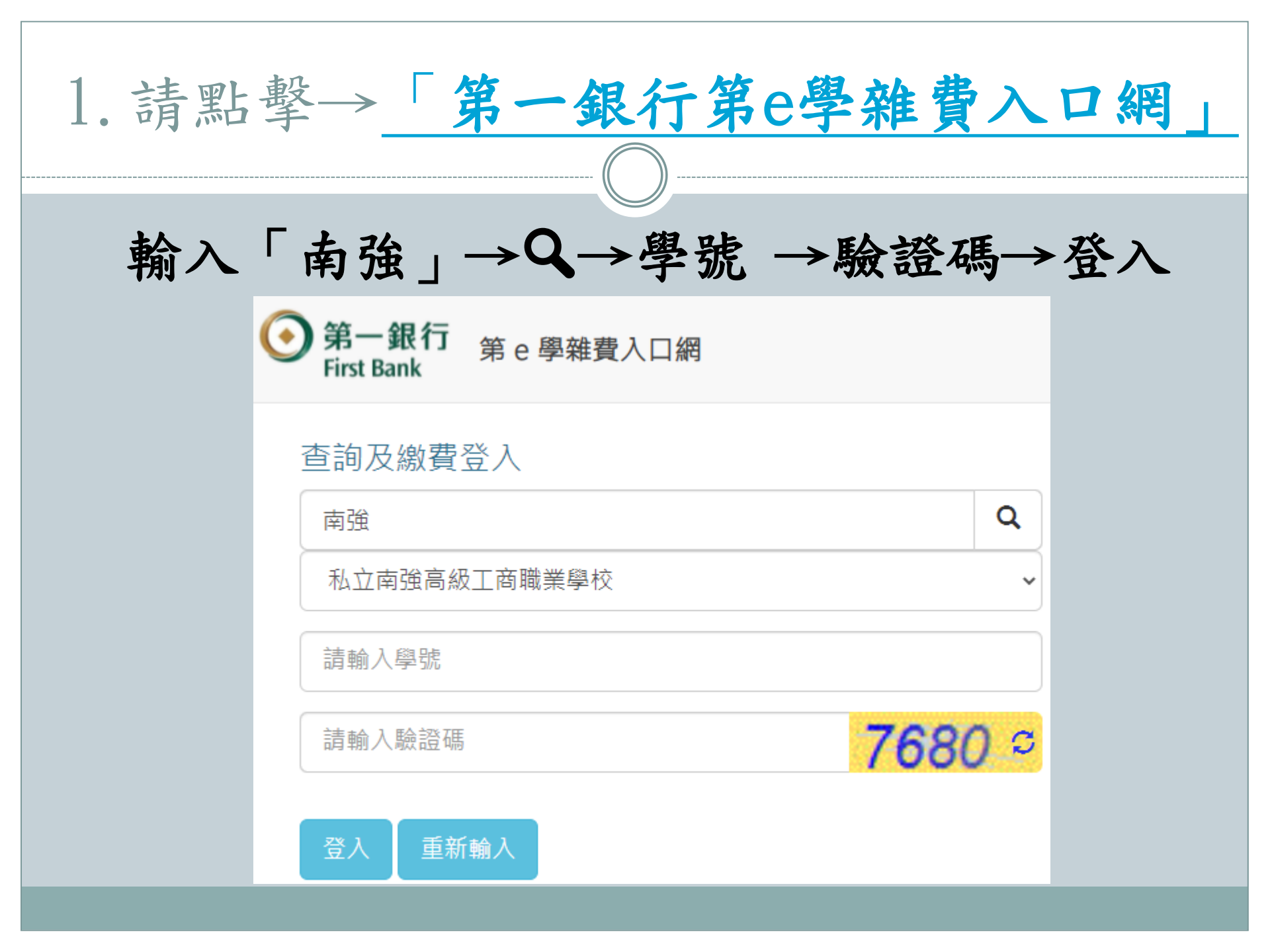

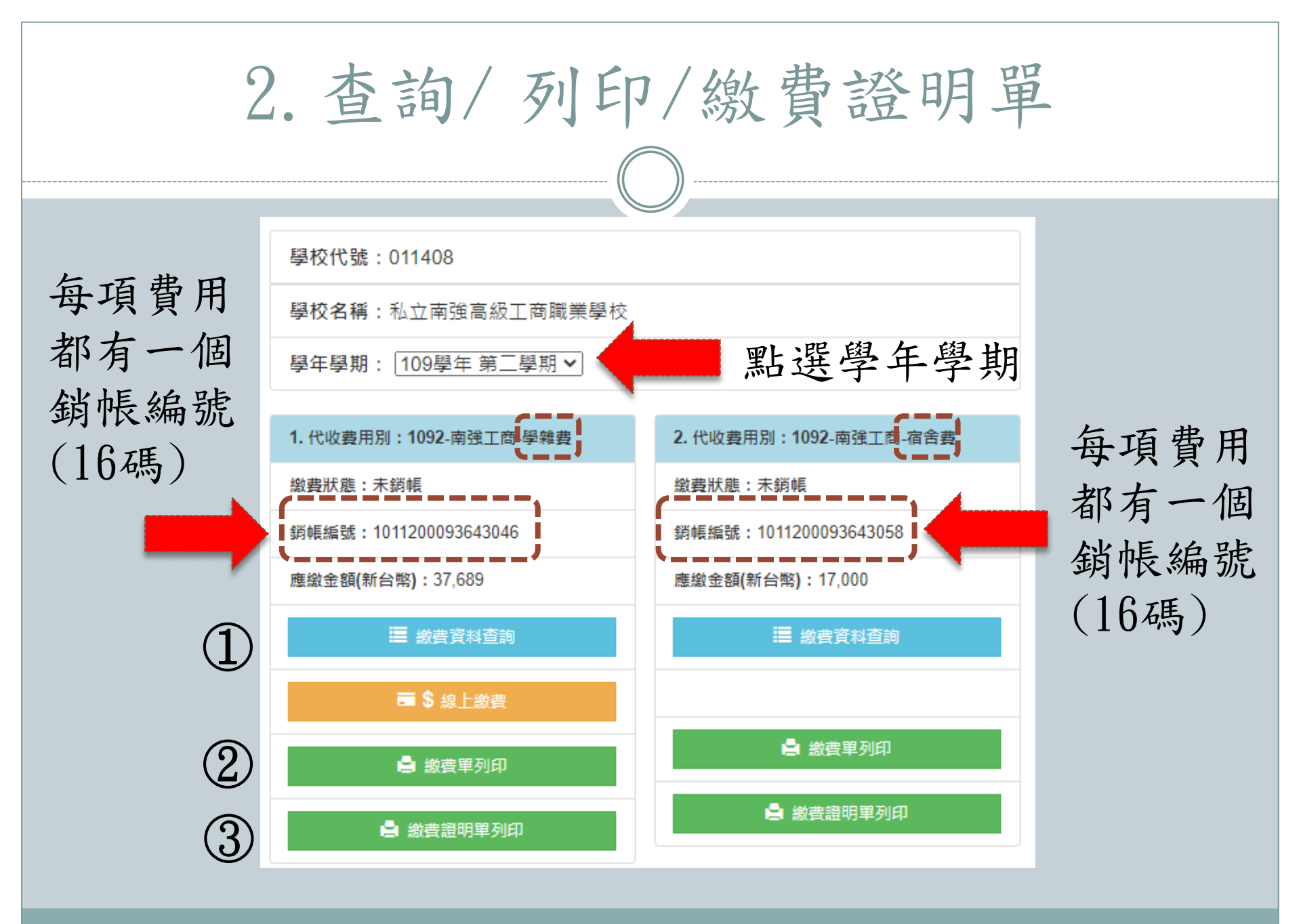

①繳費資料查詢

|     | 颛宾真科              |         |
|-----|-------------------|---------|
| NO. | 繳費項目              | 金額(NTD) |
| 1   | 學費                | 25,484  |
| 2   | 雑費                | 3,365   |
| 3   | <b>责習實驗費</b>      | 2,970   |
| 4   | 電腦使用費             | 0       |
| 5   | 冷氣維護費             | 200     |
| 6   | 平安保險費             | 175     |
| 7   | 書籍費               | 3,095   |
| 8   | 畢業生代辦費            | 0       |
| 9   | 社團活動費             | 500     |
| 10  | 家長會費              | 100     |
| 11  | 季刊及校刊費            | 100     |
| 12  | 科活動費              | 1,000   |
| 13  | 斑級費               | 50      |
| 14  | 數位多功能學習卡          | 150     |
| 15  | 畢業製作費             | 0       |
| 16  | 耗材:(汽)板金修護(資)電子電路 | 500     |
| 17  | 高職免學費補助           | 0       |
| 18  | 高職免學費補助(北高)       | 0       |
| 19  | 建教免學雜補助           | 0       |
| 20  | 中低、低收入戶補助         | 0       |
| 21  | 身心障礙補助            | 0       |
| 22  | 原住民助學金補助          | 0       |
| 23  | 就學貨款              | 0       |
| 24  | 校內分期              | 0       |

項目明細

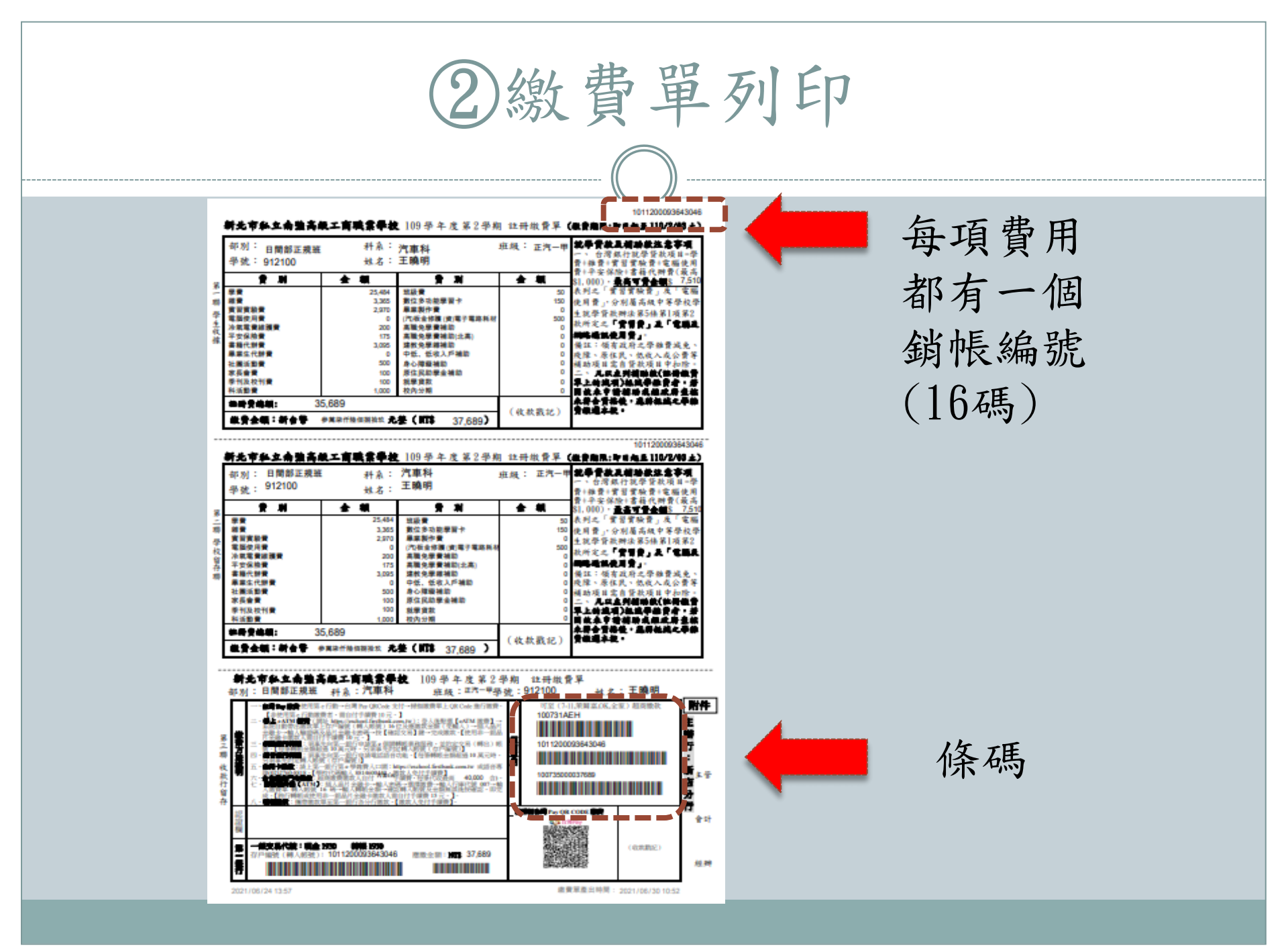

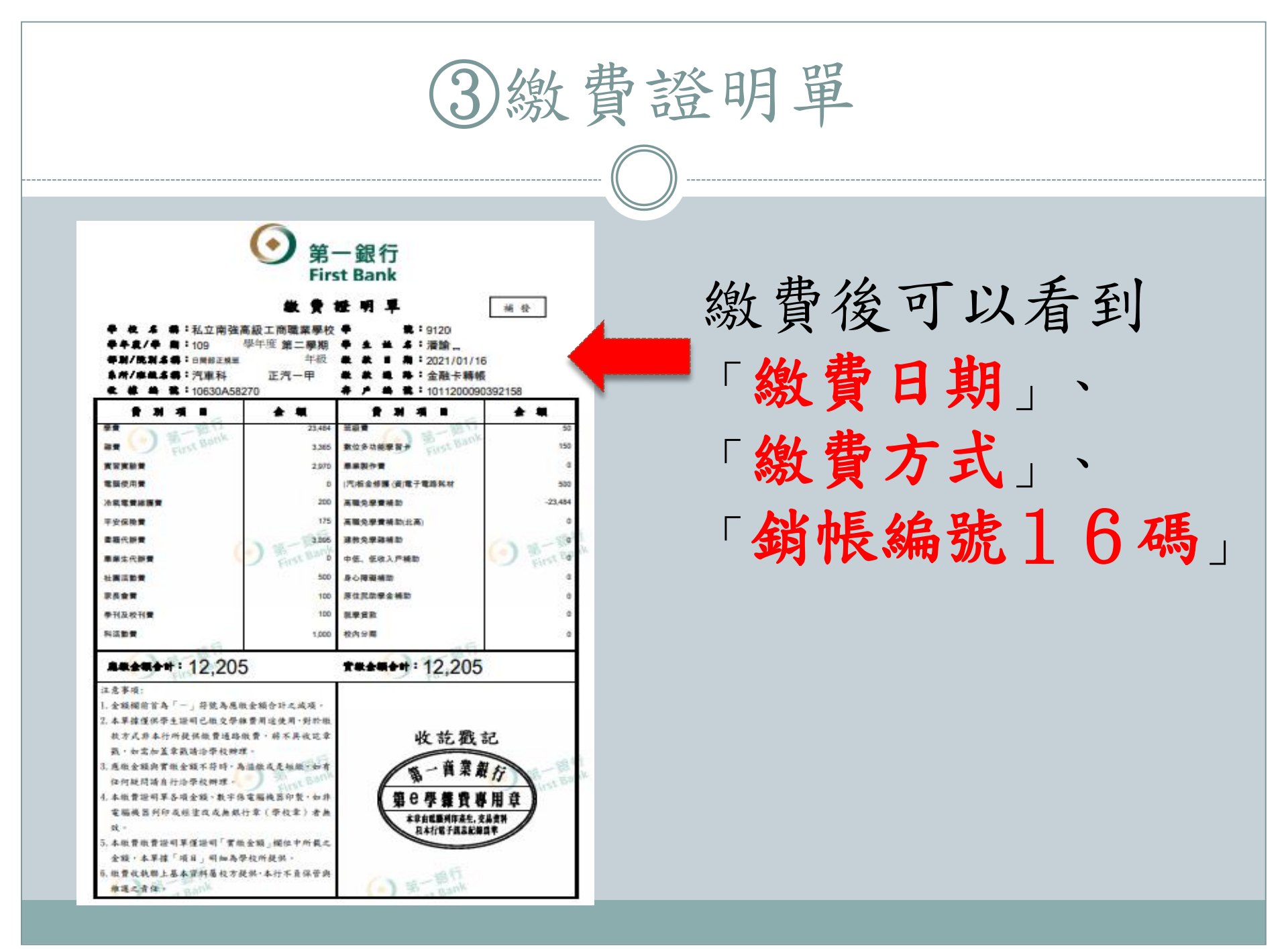